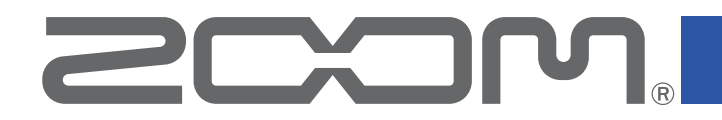

# Mobile HandyShare for iOS/iPadOS

Version 1.0

**Operation Manual** 

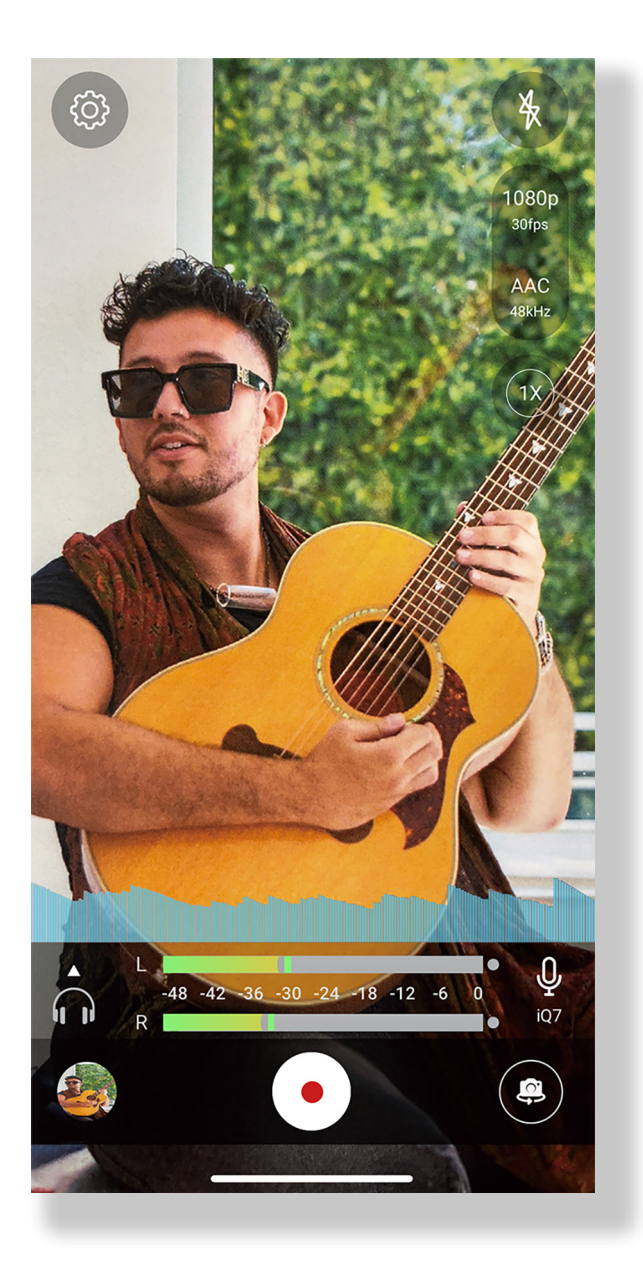

© 2022 ZOOM CORPORATION

Copying or reproduction of this document in whole or in part without permission is prohibited.

Proper display is not possible on grayscale devices.

#### Introduction

Mobile HandyShare for iOS/iPadOS (hereafter, "Mobile HandyShare") is a video recording app that runs on iOS/iPadOS devices.

By using it with a ZOOM iQ6 or iQ7 Stereo Microphone for iOS/iPadOS devices, you can record video with high-quality audio.

#### Copyrights

iPadOS is a trademark or registered trademark of Apple Inc.

App Store is a service mark of Apple Inc.

iOS is a trademark or registered trademark of Cisco Systems, Inc. in the USA and other countries, and it is used under license.

Note: Other product names, registered trademarks and company names in this document are the property of their respective companies.

All trademarks and registered trademarks in this document are for identification purposes only and are not intended to infringe on the copyrights of their respective owners. Recording from copyrighted sources, including CDs, records, tapes, live performances, video works and broadcasts, without permission of the copyright holder for any purpose other than personal use is prohibited by law. ZOOM CORPORATION will not assume any responsibility related to infringements of copyrights.

#### Contents

| Introduction                 | 2 |
|------------------------------|---|
| Copyrights                   | 2 |
| Contents                     | 3 |
| Installing Mobile HandyShare | 3 |
| Recording Screen             | 4 |
| Playback Screen              | 5 |
| Settings Screen              | 6 |

# Installing Mobile HandyShare

- **1** Open the App Store on the iOS/iPadOS devices and search for "Mobile HandyShare for iOS/iPadOS".
- **2** Tap "GET" on the Mobile HandyShare for iOS/iPadOS screen.

This will install Mobile HandyShare for iOS/iPadOS on the device.

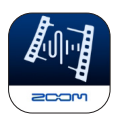

# **Recording Screen**

When you start Mobile HandyShare, the Recording Screen appears.

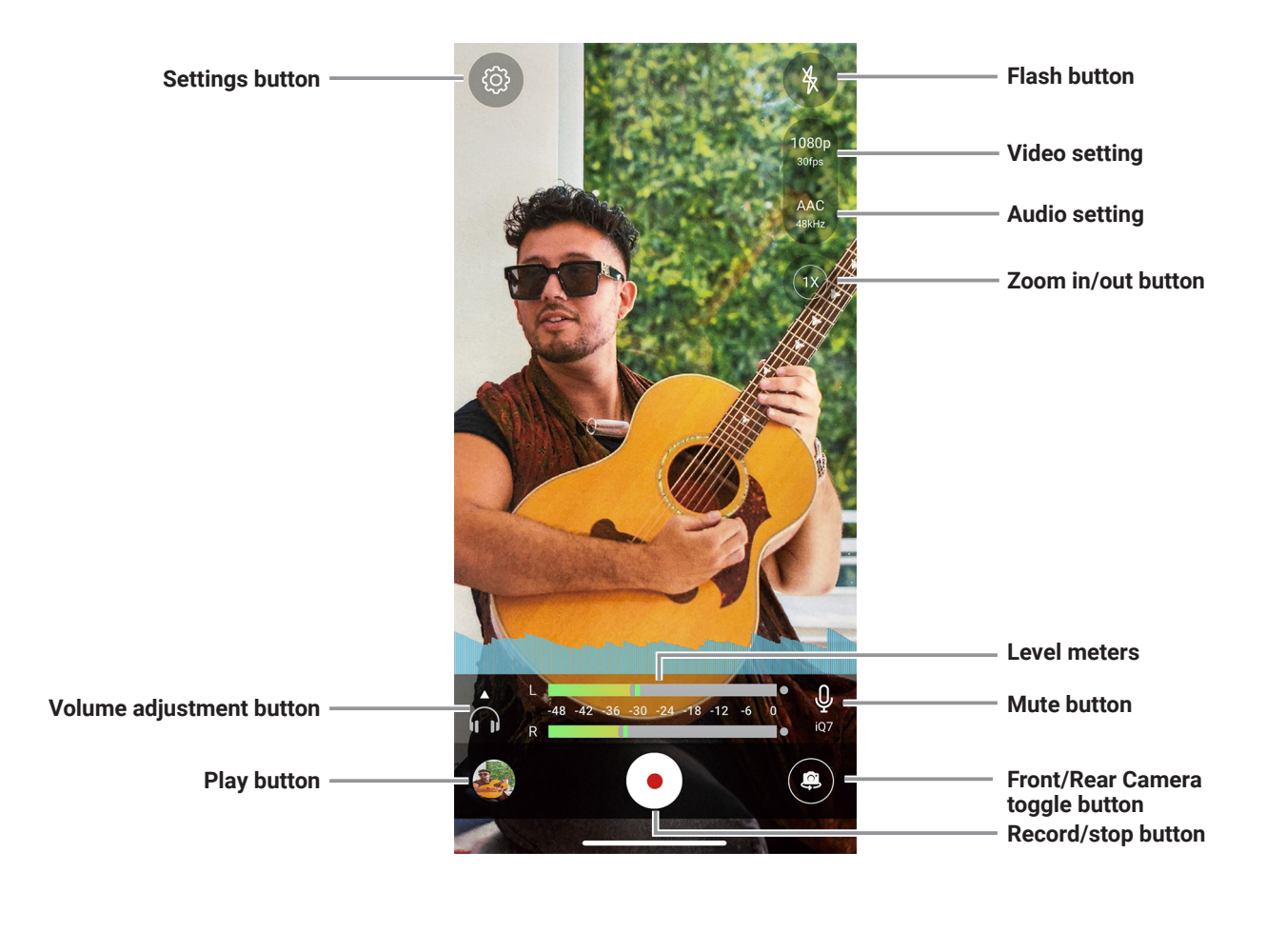

| Volume adjustment<br>button | The volume output from iQ6 or iQ7 mic can be adjusted.    |
|-----------------------------|-----------------------------------------------------------|
|                             | This is only enabled when an iQ6 or iQ7 mic is connected. |

# **Playback Screen**

Tap the play button, the Play Screen appears.

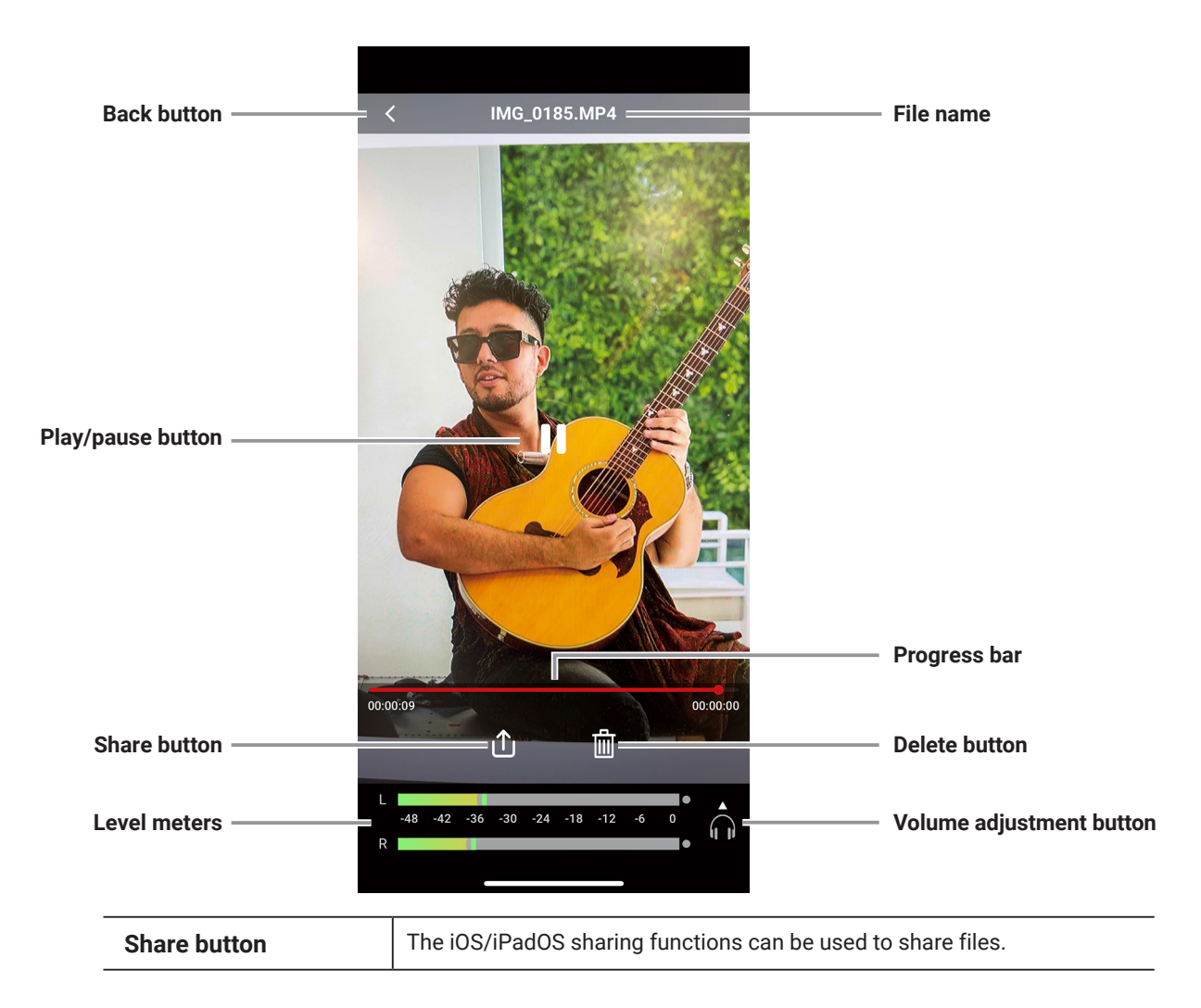

# **Settings Screen**

Video Settings

Audio Settings

App Info

Report Problem

Tap the settings button, the Settings Screen appears.

| Direct Monitor   | This enables latency-free monitoring by routing the mic-input signal directly to the headphone jack, bypassing the iOS/iPadOS device. |
|------------------|----------------------------------------------------------------------------------------------------|
| L/R Channel Swap | Enable this button to swap the left and right channels on the iQ6 or iQ7                                                              |
|                  | mic.                                                                                                    |
| Video Settings   | Set the video quality by adjusting resolution and frame rate.                                                                         |
| Audio Settings   | This sets the audio recording format and sample rate.                                                                                 |
| App Info         | Shows version number of this App.                                                                                                    |
| Report Problem   | Issues with the app can be reported by email.                                                                                         |

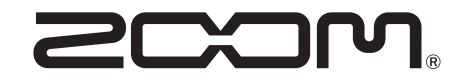

ZOOM CORPORATION 4-4-3 Kanda-surugadai, Chiyoda-ku, Tokyo 101-0062 Japan zoomcorp.com